## How to Book ID Cards appointments ONLINE

## (Please use EDGE or CHROME)

Go to or copy and paste:

https://idco.dmdc.osd.mil/idco/#/locator

- **1.** Click ID CARD OFFICE LOCATOR & APPOINTMENTS
- 2. On the left side under "Search for Site by Address" Type Wiesbaden (DO NOT TRY TO CLICK THE MAP)
- 3. Hit ENTER on the keyboard
- 4. Scroll HALFWAY down the page, on the right side next to the map it says "Wiesbaden Germany" Click SELECT
- 5. Scroll to the bottom of the page under the map
- 6. Click "Schedule and Appointment"
- 7. Select Month
- 8. Check the calendar for available appointments
- 9. Click "Available appointments" in the date you are interested in booking
- **10.** Scroll under the calendar and click **"BOOK THIS APPOINTMENT "**
- 11. Fill in required information... COMPLETE

## **NO WALK IN SERVICE**

FOR EMERGENCIES ONLY (Lost, stolen, locked, or EXPIRED)

Call 0611 143 (548 1622)

Or 0611 143 (548 1600)